## **ANS: handleiding inzagemoment**

Op het moment dat je er voor kiest om je toets in te leveren dien je dit te bevestigen door het vinkje te zetten en op de knop 'inleveren' te klikken.

| 10 nov, 13:00-17:00 Alle studenten |       |           |
|------------------------------------|-------|-----------|
| Bevestig om de toets in te leveren | Terug | Inleveren |

Je krijgt vervolgens het voorlopig resultaat van deze toets te zien.

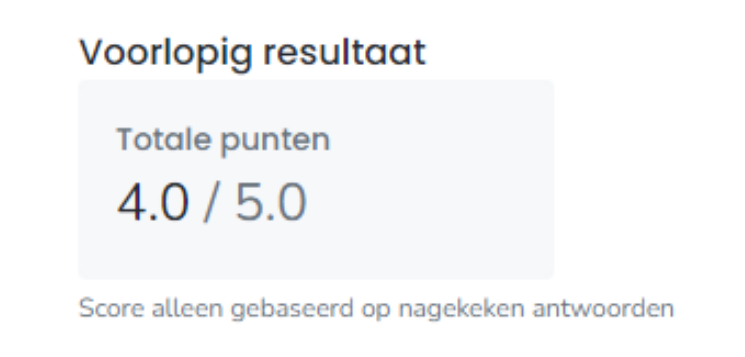

Om de antwoorden in te kunnen zien, dien je op de tab 'Resultaat' bovenin het scherm te klikken.

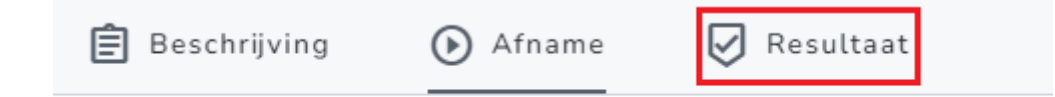

Vervolgens krijg je het onderstaande scherm te zien en dien je op 'Bekijk antwoorden' te klikken om het scherm van de resultaten te zien.

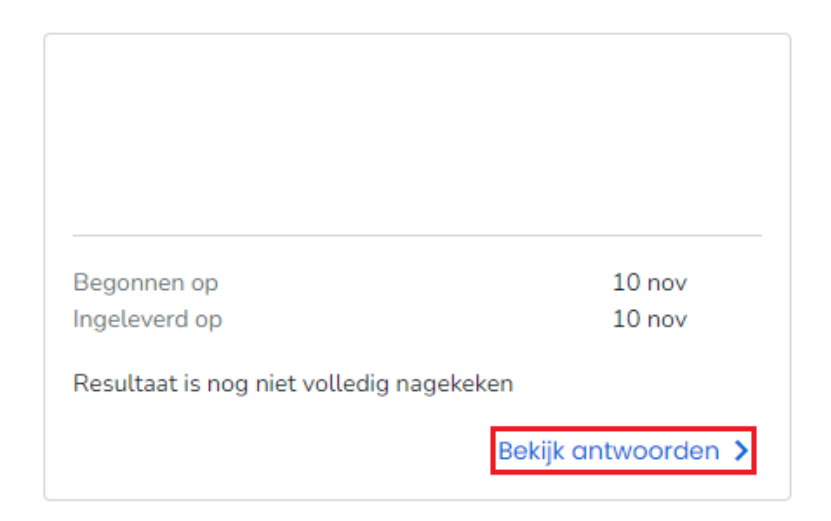

De antwoorden zijn maximaal 15 minuten in te zien. **Belangrijk: je ziet geen timer en ontvangt geen melding wanneer de 15 minuten voorbij zijn.** Zodra de tijd verstreken is, komt er linksonder een melding tevoorschijn. Hierin wordt aangegeven dat je geen rechten meer hebt om acties uit te voeren. Dit is de indicatie dat de 15 minuten om zijn.

Je hebt geen rechten om deze actie uit te voeren

Door op het pijltje linksboven te klikken, sluit je de inzage en ga je terug naar het vorige scherm.

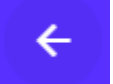